# PARA PAGAMENTO DA PRESTAÇÃO PECUNIÁRIA (CAIXA ECONÔMICA FEDERAL)

Para realizar os pagamentos é necessário abrir uma conta judicial e gerar a guia de

depósito mensalmente.

- A) PARA ABRIR CONTA JUDICIAL:
  - dirija-se pessoalmente à agência 0265 da CAIXA ECONÔMICA FEDERAL CEF, localizada no Fórum Cível Ministro Pedro Lessa, Avenida Paulista 1682, 2º Subsolo, Bela Vista, São Paulo-SP, portando o despacho com a determinação de abertura de conta judicial, ou,
  - 2. envie e-mail à Caixa Econômica Federal <u>b0265sp01@caixa.gov.br</u>, solicitando abertura de conta judicial, **anexando o despacho com a determinação de abertura de conta judicial;** e solicitando também à agência o envio da primeira guia de depósito, seguindo o modelo abaixo com os seguintes dados:

### Assunto: ABERTURA DE CONTA JUDICIAL VINCULADA AOS AUTOS TRF3 Nº (ESCREVER O NÚMERO DO PROCESSO)

No corpo do e-mail escrever:

Ao gerente da Caixa Econômica Federal (agência 0265)

Solicito abertura de conta judicial vinculada ao(à) Ação Penal/Execução Penal/ANPP nº (escrever o número do processo).

NOME: (ESCREVER O NOME DO RÉU)

**CPF: (ESCREVER O CPF DO RÉU)** 

#### B) COMO EXPEDIR AS GUIAS MENSALMENTE:

- 1. Acesse ao site: https://novodepositojudicial.caixa.gov.br/
- 2. Insira o número do processo:

| Produtos e Serviços v Portal Judicial v Sobre a Caixa v                                        |                                                                |
|------------------------------------------------------------------------------------------------|----------------------------------------------------------------|
| - Voltar Serviços para o Judiciário > Depósito Judicial                                        | Validação do Natureza do Informações do Forma de Emissão de Gu |
| Depósito Iudicial                                                                              | Processo Deposito Deposito Pagamento de Deposito               |
| Deposito Jourcial                                                                              |                                                                |
|                                                                                                |                                                                |
|                                                                                                |                                                                |
| Insira abaixo o Número do Processo (1                                                          |                                                                |
| Insira abaixo o Número do Processo (3) 123 000000-00.0000.0.00.0000                            | Ŵ                                                              |
| Insira abaixo o Número do Processo ()<br>123 0000000-00.0000.0.00000                           | 1                                                              |
| Insira abaixo o Número do Processo (i)<br>123 000000-00.0000.0.0000<br>Este processo está no:  | 1                                                              |
| Insira abaixo o Número do Processo (3)<br>123 0000000-00.0000.0.0000<br>Este processo está no: | Ē                                                              |

#### 3. Clicar em CONSULTAR PROCESSO:

Este processo está no:

# Tribunal Regional Federal da 3ª Região

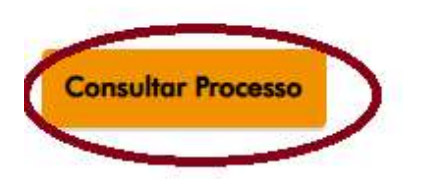

#### 4. Clicar em **NÃO TRIBUTÁRIO:**

| Produtos e Serviços v Portal Judicial v Sobre a Caixa v                                 |                             |                                    |
|-----------------------------------------------------------------------------------------|-----------------------------|------------------------------------|
| Voltar Serviços para o Judiciário > Depósito Judicial                                   | Validação do Natureza do In | formações do Forma de Emissão de G |
| Qual a natureza do depósito?                                                            | Processo Deposito           | Depósito Pagamento de Depósito     |
|                                                                                         |                             |                                    |
|                                                                                         |                             |                                    |
|                                                                                         | \$                          |                                    |
| 54                                                                                      |                             |                                    |
| Tributário                                                                              | Não Tributá                 | rio                                |
| Tributário<br>Referentes a depósitos tributários em processos que tramitam na Justiça F | ederal.                     | rio<br>amitam na tenga Federal     |

5. Clicar em **NÃO:** 

Algum dos seguintes órgãos é parte no processo de vinculação do depósito?

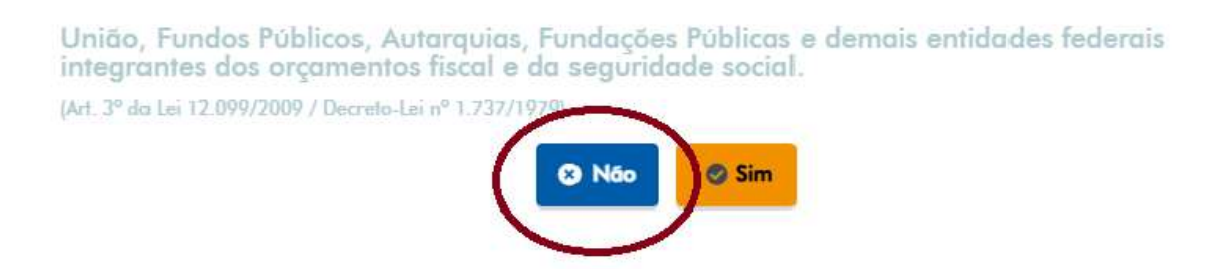

6. Nesta Página aparecerá o número do processo, o número da conta formada

e você deve preencher com seus dados

- 7. Em data do vencimento, coloque a data que vai pagar.
- 8. Em valor do depósito, o valor que vai pagar.

| Processo N°: XXXXXXXX-XXXXX                                          | (X.4.0.3.618 | 31                   |                          |
|----------------------------------------------------------------------|--------------|----------------------|--------------------------|
| Tribunal Estado<br>Tribunal Regional Federal da 3ª SP - SA<br>Região | O PAULO      | Município<br>SAO PAI | JLO                      |
| Conta<br>Agência 265 Op. 5 Conta XXXXXXXX-X                          | c            |                      |                          |
| Autor<br>Prestacao Pecuniaria TRF3                                   |              | CPF, 59.             | /CNPJ<br>949.362/0001-76 |
| Réu<br>Prestacao Pecuniaria Resolucao CNJ 15                         | 54 2012      | CPF. 59.             | спрј<br>949.362/0001-76  |
| Identifique o Depositante * 🚯                                        |              |                      |                          |
| 123 CPF/CNPJ                                                         | ESCREVER O   | CPF DO RÉU           | Q                        |
| Telefone do Depositante 🚯                                            |              |                      |                          |
| 2 Ex: (00) 00000-0000                                                | ESCREVER O   | NOME DO RÉU          | I.                       |
| Agência 🚯                                                            |              |                      |                          |
| 265 - JUSTICA FEDERAL SAO PAULO, SP                                  |              |                      |                          |
| Data do Vencimento * 🚯                                               | Valor        | do Depósito * 🚯      |                          |
|                                                                      |              |                      |                          |

9. Escolha como quer pagar: Transferência Judicial ou pix e clique em continuar:

ATENÇÃO!!!! SE VOCÊ ESCOLHER PAGAR COM PIX:

APÓS O PAGAMENTO, COM O COMPROVANTE, CONSULTE O "ID" (são 18 números) no site:

https://depositojudicial.caixa.gov.br/sigsj\_internet/impressaode-documentos/guias-depositos/

para expedir a guia judicial que deverá ser enviada juntamente com o comprovante para o e-mail: admsp-sumd@trf3.jus.br

| Processo N°: XXXXXXX-XX.XXX.40.    | 3.xxxx                      |                      |                         |
|------------------------------------|-----------------------------|----------------------|-------------------------|
| Depositante<br>NOME DO DEPOSITANTE | CPF/CNPJ:<br>XXX.XXX.XXX-XX | Valor:<br>R\$ XXX,00 | Operação<br><b>0005</b> |
| Escolha a forma de Pagamento do D  | epósito 🚯                   |                      |                         |
| 0 <b>5</b> Transferência Judicial  | ο 🔖 ΡΙΧ                     |                      |                         |

10. Na tela seguinte, você deve clicar em VER GUIA DE DEPÓSITO

| Depósito Judicial Não Tributário<br>Seu ID de Depósito foi gerado com sucesso no valor de: R\$ 100,00<br>Este é o ID do seu depósito: 000000000000000000000000000000000000 | slidagão do Natureza do<br>Processo Depósito | Informações do Fo |
|----------------------------------------------------------------------------------------------------|----------------------------------------------|-------------------|
| Seu ID de Depósito foi gerado com sucesso no valor de: R\$ 100,00<br>Este é o ID do seu depósito: 000000000000000000000000000000000000                                     |                                              | Jeposno Po        |
| Este é o ID do seu depósito: 000000000000000000000000000000000000                                                                                                    |                                              |                   |
| Conta Judicial: Ag: 0265 / Op: 005 / Conta: 00000<br>Importanto: Antes de acessar o Internet Banking não esqueça de copiar o ID do ser depósito.                           | 000                                          |                   |
| Importante: Antes de acessar o Internet Banking não esqueça de copiar o ID do ser depósito.                                                                                | 0-00                                         |                   |
|                                                                                                    |                                              |                   |
|                                                                                                    | ternet Banking                               |                   |
|                                                                                                    |                                              |                   |

11. Se você pagou

com **PIX** aparecerá a tela abaixo, para ver sua guia de depósito, ANTES de pagar clique em **"VER GUIA DE DEPÓSITO", só depois que tiver a guia para enviar é que deverá pagar com o** *QR* **code**.

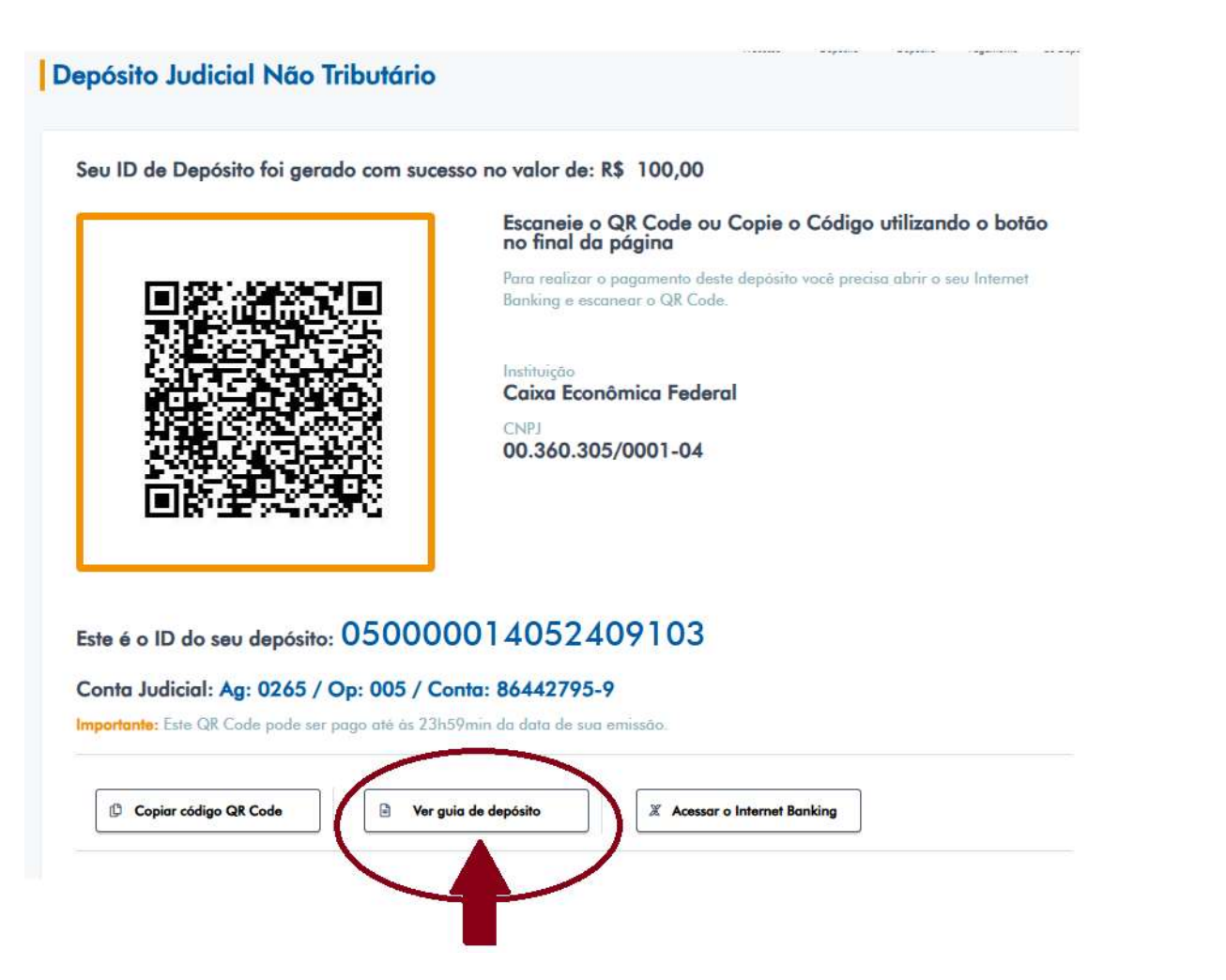

12. A GUIA DE DEPÓSITO, juntamente com o comprovante de pagamento devem ser encaminhados para o e-mail;

ADMSP-SUMD@TRF3.JUS.BR.

### ATENÇÃO!!! A GUIA SERÁ COMO ESSA:

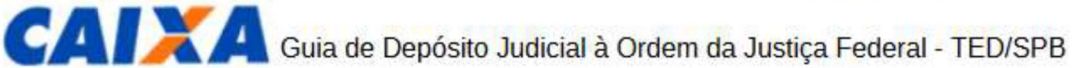

| Agência<br>265                                                    | Op.<br>5   | N° da conta<br>00000 | 0000 | DV<br>0 | Tipo<br>2 | 1 - Inici<br>2 - Con | al Pe | s.  1-F<br> | Física<br>Jurídica | 5000000000                | 000000000      |
|-------------------------------------------------------------------|------------|----------------------|------|---------|-----------|----------------------|-------|-------------|--------------------|---------------------------|----------------|
| Cidade (Se                                                        | de do Fo   | oro)                 |      |         |           |                      | Seção | Vara        | N° do Pr<br>00000  | ocesso<br>000000000403000 | N° ação/classe |
| Depósito re                                                       | eferente à | à                    |      |         |           |                      | Cód.  | receita     | Peri               | odo de apuração           |                |
| Depositant                                                        | e/Contrib  |                      |      |         |           |                      | ICF   | F/CNPJ      | UCP                | F                         |                |
| DDD/Fone Autor<br>Prestacao Pecuniaria TF                         |            |                      |      |         | ia TRF:   | 3                    |       |             |                    |                           |                |
| N° Documento<br>59.949.362/0001-76 Réu<br>Prestacao Pecuniaria Re |            |                      |      |         | ia Reso   | lucao                | CNJ 1 | 54 2012     |                    |                           |                |
| Observaçõ                                                         | es         |                      |      |         |           |                      |       |             |                    |                           |                |
| Valor                                                             |            | R\$ 10,00            |      |         |           |                      |       |             |                    |                           |                |

Data

Assinatura do depositante/contribuinte ou procurador

 ${\ensuremath{\overleftarrow{9}}}$  É de inteira responsabilidade do contribuinte o greenchimento deste documento,

Autenticação Mecânica